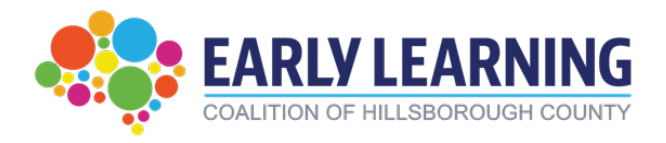

# **ASQ Provider Portal Manual**

### How to do ASQs in the Portal

https://providerservices.floridaearlylearning.com/

### Webinar Link

https://youtu.be/8janDFheTHk?feature=shared

| Select Language V Prevente and Select Translates |                         |                                                |  |
|--------------------------------------------------|-------------------------|------------------------------------------------|--|
| [Log On]                                         |                         |                                                |  |
| PR                                               | WELCOME TO FLORIDA'S EA | RLY LEARNING<br>ES PORTAL                      |  |
| Provider Services Logon                          |                         |                                                |  |
| Account Information                              |                         |                                                |  |
| User name (must be a valid email address)        |                         | Not vet registered?                            |  |
| Enter User Name                                  |                         | Click here to register a new provider account. |  |
| The User name field is required.                 |                         |                                                |  |
| Password                                         |                         |                                                |  |
| Enter Password                                   |                         |                                                |  |
| The Password field is required.                  |                         |                                                |  |
|                                                  | Log On                  |                                                |  |
| Forgot my password                               |                         |                                                |  |
| Change my password                               |                         |                                                |  |

# Completing ASQs in a timely manner is a very important part of your contractual agreement with the Early Learning Coalition

## Table of Contents

| Video Webinar 1                                                                                                    |
|----------------------------------------------------------------------------------------------------|
| Process Overview in the DEL Portal                                                                                                    |
| When Families Choose to Complete the Screening                                                                                                    |
| When Families Choose to Defer the Screening                                                                                                    |
| When Will a Child Needa Developmental Screening? 4                                                                                                    |
| Completing Developmental Screenings as a Provider                                                                                                    |
| How do I Check if I Need to Complete a Developmental Screening? 5                                                                                                    |
| Incomplete Queue                                                                                                    |
|                                                                                                    |
| Completing an ASQ7                                                                                                    |
| Completing an ASQ                                                                                                    |
| Completing an ASQ                                                                                                    |
| Completing an ASQ                                                                                                    |
| Completing an ASQ                                                                                                    |
| Completing an ASQ.7Completing an ASQ (Brookes View)7-10How will I know I am finished?10Viewing ASQ results in DEL portal11Developmental Screening Tips and Reminders.12Ways to Conduct Developmental Screenings12                           |
| Completing an ASQ.7Completing an ASQ (Brookes View)7-10How will I know I am finished?10Viewing ASQ results in DEL portal11Developmental Screening Tips and Reminders12Ways to Conduct Developmental Screenings12Instructional Video Links13 |

### **Process Overview in the DEL Portal**

- Before signing the School Readiness Payment certificate, parents will have the option to consent for developmental screening (ASQ-3 and ASQ-SE)
- After signing the payment certificate, parents that previously gave consent to developmental screening will be offered the choice to decline, complete, or defer the developmental screening to the provider.

### When Families Choose to Complete The Screening

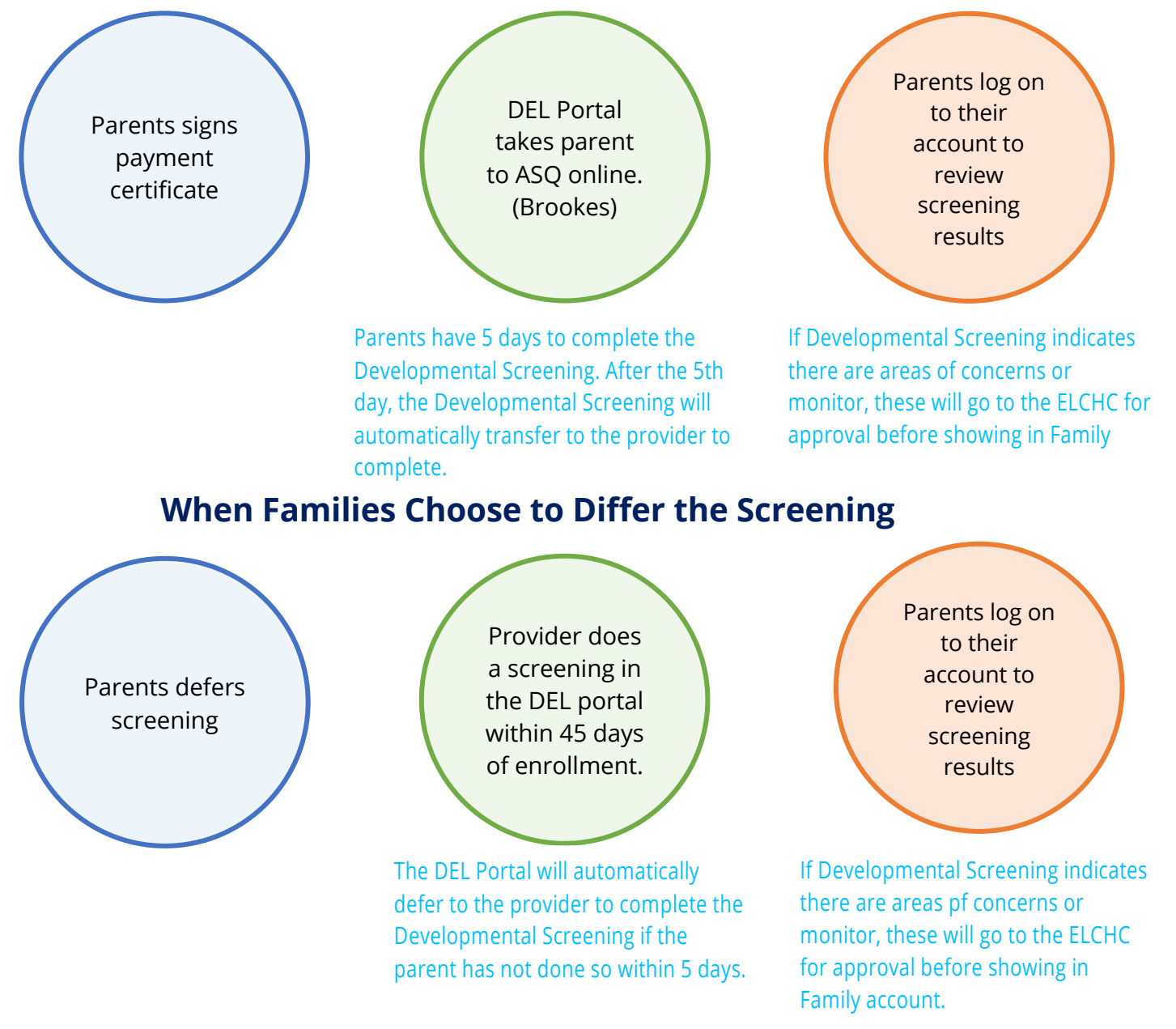

### When Will a Child Need a Developmental Screening?

- Upon new eligibility.
- When the parent, provider, or coalition deems it necessary for an updated Developmental Screening related to concerns.
- At redetermination of School Readiness Services (typically annual) General rule, if the child is redetermining for services, expect a Developmental Screening.
- Annual Developmental Screenings during the child's birth month are no longer required.
- Developmental Screenings may not be required for newly enrolled children; the Developmental Screening is triggered by the child's eligibility, not their enrollment.

### **Completing the Developmental Screenings as a Provider**

- You will <u>not be notified</u> when a new ASQ screening is assigned in the portal.
- Check the Incomplete queue weekly for any new screenings.
- When enrolling a new child, it is best practice to immediately check to see if they will need an ASQ.
- You do not need to upload the paper ASQ screenings or print results for families.
- NOTE: Per the SR contract, providers are responsible for ensuring screenings are completed.

### How do I check if I need to complete Developmental Screenings?

- Login to the DEL Provider portal:
   <u>https://providerservices.floridaearlylearning.com/Account/Login</u>
- Follow the pathway below on the DEL portal and select "Incomplete" to go to your Incomplete queue.
- It is highly recommended to <u>check this queue weekly</u> for any new Developmental Screenings.
- Providers WILL NOT BE NOTIFIED IF A PARENT HAS DEFERRED A SCREENING.

| Enrollments - Attendance | e   Documents                                      |                                     |
|--------------------------|----------------------------------------------------|-------------------------------------|
| Manage VPK Enrollments   |                                                    |                                     |
| Manage SR Enrollments    | SR Enrollment Requests<br>View/Edit SR Enrollments | ges                                 |
|                          | Preschool Development  Registration Fee            | Developmental Screening  Incomplete |
|                          | Redeterminations                                   | Q Search                            |

### <u>OR</u>

Alternatively, you may access the Incomplete queue through this link on the DEL provider home page

| Sites                                                                                                    | ✓ Profile: 2021 -                                                                                   | 2022 V Hello kfernandez@elchc.org! C+Log Off 🌣 🕼                                                                                                |
|----------------------------------------------------------------------------------------------------|----------------------------------------------------------------------------------------------------|----------------------------------------------------------------------------------------------------|
| Common Tasks                                                                                                    | Broadcast Messages                                                                                  | Coalition Messages                                                                                                    |
| Manage Sites<br>Manage All Sites<br>Manage Users<br>Manage All Users<br>Manage VPK Applications and Contracts                            | No messages to display.                                                                             | No notifications or alerts to display.                                                                                                    |
| Manage VPK Instructors, Calendars, and Classes<br>Statewide VPK Provider Contract<br>VPK Contract Amendment                              | Provider Site Summary                                                                               | Frequently-Used Links                                                                                                    |
| Manage SR Contracts<br>Statewide SR Provider Contract<br>SR Contract Amendment<br>Prescheol Development<br>Developmental Screening Queue | Business name:<br>Doing business as:<br>Provider ID:<br>License number:<br>SSN / Federal ID number: | Bright Beginnings<br>Core Competencies (Coming Soon)<br>DCF Provider Training<br>Provider Portal User Guide<br>Quality Performance System (QPS) |
|                                                                                                    | 4                                                                                                   | VPK Provider Readiness Rate Website                                                                                                    |

#### **Incomplete Queue**

- Incomplete Queue is where you will find all screenings that have been deferred or assigned by the ELCHC.
- Again, check this queue at least weekly.
- Remember, you <u>will not be notified</u> if a new ASQ has been assigned in your Incomplete Queue.

| Preschool Dev                           | elopmental Scre                    | ening Incomplete    | e Queue               |                     |                       |                    |                        |                                    |                         |                    |                          |                       |
|-----------------------------------------|------------------------------------|---------------------|-----------------------|---------------------|-----------------------|--------------------|------------------------|------------------------------------|-------------------------|--------------------|--------------------------|-----------------------|
| The page displays<br>complete the quest | all outstanding scr<br>tionnaires. | eening request that | t need to be complet  | ed. Selecting Child | ID takes you to the c | hild's Screening H | istory. Selecting Scre | eening ID takes you                | to the to the child's s | creening informati | on. Selecting the Vendor | link takes you vendor |
| Click Here F                            | or Filtering Tips                  |                     |                       |                     |                       |                    |                        |                                    |                         |                    |                          |                       |
| Show 10 ve                              | ntries                             |                     |                       |                     |                       |                    |                        |                                    |                         | Clear A            | ll Filters 🛛 🚨 Export    | Search:               |
| Child ID 🛛                              | Child Name                         | DOB 11              | Assigned<br>Counselor | Provider ID         | Provider<br>Name II   | Screening<br>ID I  | Request<br>Date        | Enrollment<br>Actual Start<br>Date | Due Date 🛔              | Days Until<br>Due  | Questionnaire            | Enter<br>Screening    |
| Filter                                  | N                                  | Filter              | Filter                | Filter              | Filter                | Filter             | Filter                 | Filter                             | Filter                  | Filter             | Filter                   |                       |
|                                         |                                    |                     |                       |                     |                       |                    | 03/02/2022             | 03/03/2022                         | 04/16/2022              | 9                  | ASQ-3                    | English Spanish       |
|                                         |                                    |                     |                       |                     |                       |                    | 03/02/2022             | 03/03/2022                         | 04/16/2022              | 9                  | ASQ-3                    | English Spanish       |
|                                         |                                    |                     |                       |                     |                       |                    | 03/15/2022             | 03/20/2022                         | 05/03/2022              | 26                 | ASQ:3 & ASQ:SE2          | English Spanish       |
|                                         |                                    |                     |                       |                     |                       |                    | 03/15/2022             | 03/20/2022                         | 05/03/2022              | 26                 | ASQ:3 & ASQ:SE2          | English Spanish       |

- Make a note of the columns with the due date and the number of days until the projected due date.
- The column "Days Until Due" will appear with a color (green, yellow or red).
- NOTE: This is your notification of the number of days remaining until the ASQ is due. The column "Days Until Due" is a dynamic field and will reset to 45 days at the mark of a child's first day of attendance.

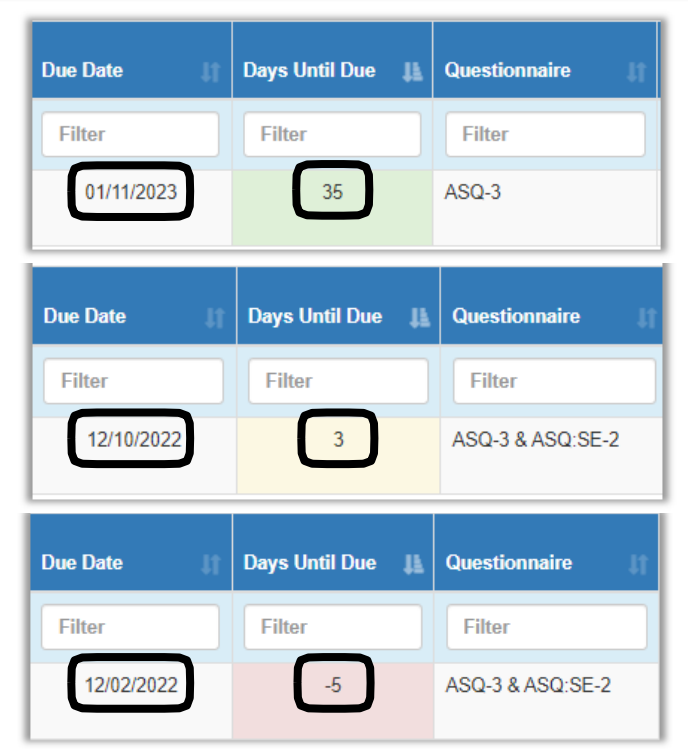

### **Completing an ASQ**

- To begin the screening process, go to your Incomplete queue and locate the child you'll be screening.
- <u>The "Questionnaire" column will tell you if a child has only an ASQ-3 or both an ASQ-3 and ASQ-SE.</u>
- Select which language you'd like to complete the ASQ in. You will then be directed to the Brookes website.

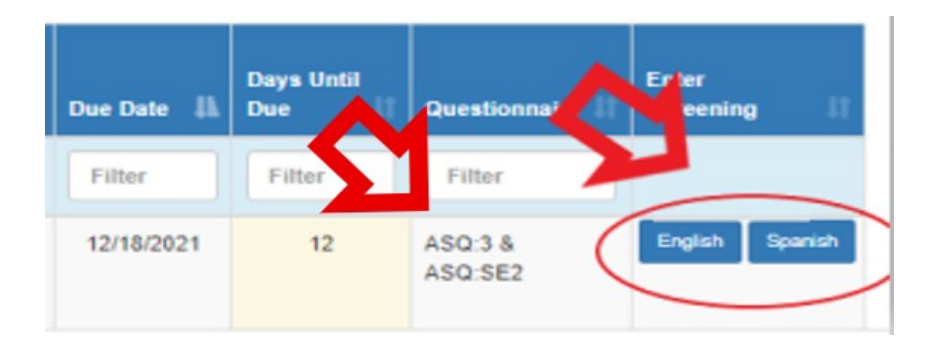

\*\*NOTE: Families can view any notes or comments you include in the Screening\*\*

### **Completing an ASQ - Brookes View**

- After selecting "Start Screening", the website will redirect to the Brookes website.
- The child's birthday is pre-populated.
- If the child was premature, the weeks premature should be entered. Note: If not born premature, enter "0" for 0 weeks.
- Enter the screening date(s)
- Click "Submit"

| ges & Sta | ages Questionnaires*                                                                                                    |
|-----------|----------------------------------------------------------------------------------------------------|
|           | Hillsborough Test                                                                                                    |
|           | 999-999-9999                                                                                                    |
|           | nilesh.amin@oel.myflorida.com                                                                                                    |
|           | 456 Main Street                                                                                                    |
|           | Hillsborough, Florida 99999                                                                                                    |
|           | Child Date of Birth                                                                                                    |
|           | Format: yyyy-mm-dd                                                                                                    |
|           | 2018-11-05                                                                                                    |
|           | Weeks Premature                                                                                                    |
|           | (put "0" If not premature)                                                                                                    |
|           | 0                                                                                                    |
|           |                                                                                                    |
|           | For ASQ-3™ English                                                                                                    |
|           | Screening Date                                                                                                    |
|           | I am screening my child today (2021-03-28)                                                                                                    |
|           | $\bigcirc$ I screened my child and am entering in the responses to a previous screening                                                                                                    |
|           | For ASQ:SE-2 <sup>™</sup> English                                                                                                    |
|           | Screening Date                                                                                                    |
|           | I am screening my child today (2021-03-28)                                                                                                    |
|           | $\bigcirc$ I screened my child and am entering in the responses to a previous screening                                                                                                    |
|           | I have read the provided information about the Ages & Stages questionnaires, and I wish to have my child participate in<br>out the questionnaire about my child's development and promptly submit the completed questionnaire through this Famil<br>conversion. |
|           | Note: By clicking "Submit", you are agreeing to both our Family Access End User License Agreement and any other conse                                                                                                    |
|           | on this page.                                                                                                    |
|           | Submit                                                                                                    |

### Completing an ASQ- Brookes View (Cont.)

- Blank ASQ-3 and ASQ-SE screenings may be printed using these links if the screener prefers to complete them on paper. Answers must be transferred to the portal by returning to the Incomplete queue.
- Providers or Parents are not required to upload or submit the paper forms of the Questionnaires.
- All answers must be entered into the Brookes website.
- Pro tip- include the paper ASQ-3 and ASQ-SE in your enrollment packet for parents to complete (optional).
- The family's information will populate using their DEL profile. No changes to this information are necessary.
- Use the drop-down box to select your relationship to the child
- If you have an email, enter it in the space provided.
- Click "Next" to begin the ASQ.

| ges & Stages Questionna                                                                                               | ires                                                                                                    |
|----------------------------------------------------------------------------------------------------|----------------------------------------------------------------------------------------------------|
| التل                                                                                                    | horough Test                                                                                                    |
| 999                                                                                                    | -999-9999                                                                                                    |
| nile:<br>456                                                                                                    | sh.amin@oel.myflorida.com<br>Main Street                                                                                                    |
| Hills                                                                                                    | borough, Florida 99999                                                                                                    |
| ASC                                                                                                    | 2-3™ English                                                                                                    |
| Base                                                                                                    | ed on the information you have entered for your child, we recommend using the                                                                          |
| You                                                                                                    | may print out the recommended questionnaire and return to this site to enter )<br>e: You may need to download Adobe Reader to view this questionnaire. |
| ASC                                                                                                    | D:SE-2™ English                                                                                                    |
| Base                                                                                                    | ed on the information you have entered for your child, we recommend using the                                                                          |
| You                                                                                                    | may print out the recommended questionnaire and return to this site to enter )<br>e: You may need to download Adobe Reader to view this questionnaire. |
| We                                                                                                    | recommend you try each activity on the questionnaire with your child before may ou and your child. Make sure your child is rested and fed.             |
|                                                                                                    | Enter your results                                                                                                    |
|                                                                                                    | early learning                                                                                                    |
| ELC of Hillsborough County<br>813-515-2340<br>imetsker@elchc.org<br>5302 E. Martin Luther King, Jr. Blvd<br>Suite 100 |                                                                                                    |
| famp, Florida 33619                                                                                                   |                                                                                                    |
| SQ:SE-2™ English                                                                                                    |                                                                                                    |
| lease provide the following information.                                                                              | When you have completed this section, click on the "Next" button to enter your questionnaire re                                                        |
| Child Address 1*                                                                                                    |                                                                                                    |
|                                                                                                    |                                                                                                    |
| Child Zip/Postal Code*                                                                                                |                                                                                                    |
|                                                                                                    |                                                                                                    |
| Child Gender*                                                                                                    |                                                                                                    |
| Child Phone*                                                                                                    |                                                                                                    |
| 0                                                                                                    |                                                                                                    |
| our Information                                                                                                    |                                                                                                    |
| ote: all fields with a red asterisks are re                                                                           | quired                                                                                                    |
| Your First Name*                                                                                                    |                                                                                                    |
| -                                                                                                    |                                                                                                    |
| Your Last Name*                                                                                                    |                                                                                                    |
|                                                                                                    |                                                                                                    |
| Your Relationship to the Child*                                                                                       |                                                                                                    |
| rour relationship to the child                                                                                        |                                                                                                    |
| Vous Addross 18                                                                                                    | <b>\</b>                                                                                                    |
| Tour Address 1*                                                                                                    | * Your Zip/Postal Code*                                                                                                    |
|                                                                                                    |                                                                                                    |
| Your City*                                                                                                    | * Your Country*                                                                                                    |
| Tampa                                                                                                    | United States                                                                                                    |
| Your State/Province*                                                                                                  | * Vour Dhane*                                                                                                    |
| Florida                                                                                                    | * Your Phone*                                                                                                    |
|                                                                                                    | 0                                                                                                    |
|                                                                                                    | * Your Email*                                                                                                    |
|                                                                                                    | Your email address may be used by the program to contact you regarding the so                                                                          |
|                                                                                                    | <ul> <li>I do not have an email address.</li> </ul>                                                                                                    |
|                                                                                                    |                                                                                                    |
|                                                                                                    | Next                                                                                                    |

### Completing an ASQ- Brookes View (Cont.)

|                                                                                                    | ASQ-3 English 30 Month<br>Bryan II, Lady<br>On the following pages are questions about activities children may do. Your child may have already done some of<br>be some your child has not begun doing yet. For each item, please fill in the circle that indicates whether your chil<br>not yet. Please attempt to answer each question. Click the button at the bottom of the page to submit the questio | Screening Date: 2021-03-28<br>Child Date of Birth: 2018-11-05<br>the activities described here, and there may<br>d is doing the activity regularly, sometimes, or<br>nnaire.                                                                                                    |
|----------------------------------------------------------------------------------------------------|----------------------------------------------------------------------------------------------------|----------------------------------------------------------------------------------------------------|
|                                                                                                    | Communication Gross Meter Fine Meter Problem Solving Personal-Social Overall                                                                                                    |                                                                                                    |
| Once a person                                                                                                    | <ol> <li>If you point to a picture of a ball (kitty, cup, hat, etc.) and ask your child, "What is this?" does your child<br/>correctly name at least one picture?</li> </ol>                                                                                                    | ○ Yes<br>○ Sometimes<br>○ Not yet<br>○ Response missing                                                                                                    |
| starts to enter the<br>results, they must<br>continue through                                                                                                    | <ol> <li>Without your giving him clues by pointing or using gestures, can your child carry out at least three of these<br/>kinds of directions?</li> </ol>                                                                                                    | <ul> <li>Yes</li> <li>Sometimes</li> <li>Not yet</li> </ul>                                                                                                    |
| the ASQ-3 and ASQ-                                                                                                    | a. "Put the toy on the table." b. "Close the door."                                                                                                    | O Response missing                                                                                                    |
| SE!                                                                                                    | □ c. "Bring me a towel."                                                                                                    |                                                                                                    |
|                                                                                                    | □ d. "Find your coat."<br>□ e. "Take my hand."                                                                                                    |                                                                                                    |
|                                                                                                    | □ f. "Get your book."                                                                                                    |                                                                                                    |
|                                                                                                    | 3. When you ask your child to point to her nose, eyes, hair, feet, ears, and so forth, does she correctly point to at least seven body parts? (She can point to parts of herself, you, or a doll. Mark "sometimes" if she correctly points to at least three different body parts.)                                                                                                    | <ul> <li>Yes</li> <li>Sometimes</li> <li>Not yet</li> </ul>                                                                                                    |
| ome - Early Learni 1 🔄 Admin Login 🛛 🕮 Welcome / I                                                                                                    | Early Le 👔 SR FCCH Program 👔 Center Obs<br>beta.asqonline.com says<br>Voi will not be able to alter your answers after your submit this                                                                                                    | Forms for Providers Clk Quality Performanc.                                                                                                    |
| ome - Early Learni 🔚 Admin Login 🚥 Welcome / I                                                                                                    | Early Le 😭 SR FCCH Program 🚺 Center Obs<br>beta.asqonline.com says<br>You will not be able to alter your answers after you submit this<br>questionnaire.<br>Do you want to submit this questionnaire?                                                                                                    | new Forms for Providers 70. Quality Performance                                                                                                    |
| ome - Early Learni 🔚 Admin Login 🚥 Welcome / I                                                                                                    | Early Le_ 😭 SR FCCH Program_ 😭 Center Obs<br>beta.asqonline.com says<br>You will not be able to alter your answers after you submit this<br>questionnaire.<br>Do you want to submit this questionnaire?<br>OK Cancel                                                                                                    | Forms for Providers 78. Quality Performanc.                                                                                                    |
| ome - Early Learni I Admin Login OR Welcome / I<br>M Ages & Stages Questionnaire<br>9. De                                                                                                    | Early Le_ 😰 SR FCCH Program_ 🖬 Center Obs<br>beta.asqonline.com says<br>You will not be able to alter your answers after you submit this<br>questionnaire?<br>Do you want to submit this questionnaire?<br>OK Cancel<br>o you have any concerns about your child's behavior? If yes, explain:                                                                                                    | Forms for Providers 01 Quality Performance O Yes  No O Response missing                                                                                                    |
| >me - Early Learni       Image: Admin Login       ODL       Welcome / I         Image: Ages & Stages Questionnaire         Image: Ages & Stages Questionnaire         Image: Ages & Stages Questionnaire         Image: Ages Questionnaire         Image: Ages Questionnaire | Early Le SR FCCH Program I Center Obs<br>beta.asgonline.com says<br>You will not be able to alter your answers after you submit this<br>questionnaire.<br>Do you want to submit this questionnaire?<br>OK Cancel<br>o you have any concerns about your child's behavior? If yes, explain:                                                                                                    | <ul> <li>Forms for Providers The Quality Performance</li> <li>Yes</li> <li>No</li> <li>O Response missing</li> </ul>                                                                                                    |
| er answering all                                                                                                    | Early Le I SR FCCH Program Center Obs<br>beta.asqonline.com says<br>You will not be able to alter your answers after you submit this<br>questionnaire.<br>Do you want to submit this questionnaire?<br>OK Cancel<br>o you have any concerns about your child's behavior? If yes, explain:                                                                                                    | Forms for Providers 3 Quality Performance O Yes No O Response missing O Yes No O Yes No O Yes No O Yes No O Yes No O Yes No O Yes No O Yes No O Yes No O Yes O Yes O |
| er answering all<br>ults for ASQ-3, a<br>pop-up will                                                                                                    | Early Le I SR FCCH Program Center Ob<br>beta.asqonline.com says<br>You will not be able to alter your answers after you submit this<br>questionnaire.<br>Do you want to submit this questionnaire?<br>OK Cancel<br>o you have any concerns about your child's behavior? If yes, explain:                                                                                                    | <ul> <li>Forms for Providers</li> <li>Quality Performance</li> <li>Yes</li> <li>No</li> <li>O Response missing</li> <li>Yes</li> <li>No</li> <li>O Response missing</li> </ul>                                                                                                    |
| er answering all<br>ults for ASQ-3, a<br>pop-up will<br>onfirm that the                                                                                                    | Early Le. SR FCCH Program. Conter Obs<br>beta.asqonline.com says<br>You will not be able to alter your answers after you submit this<br>questionnaire?<br>OK Cancel<br>o you have any concerns about your child's behavior? If yes, explain:                                                                                                    | Forms for Providers. 78 Quality Performance  Ves NO O Response missing  Ves NO O Response missing                                                                                                    |
| er answering all<br>ults for ASQ-3, a<br>pop-up will<br>onfirm that the<br>erson entering<br>e results would                                                                                                    | Early Le_ I SR FCCH Program_ I Center Obs<br>beta.asqonline.com says<br>Yu will not be able to alter your answers after you submit this<br>questionnaire?<br>OK Cancel<br>o you have any concerns about your child's behavior? If yes, explain:                                                                                                    | Forms for Providers.  Yes  No  Response missing  Yes  No  Response missing  Submit                                                                                                    |

### Completing an ASQ- Brookes View (Cont.)

#### \*\*\*Remember to Complete BOTH the ASQ-3 and the ASQ-SE!\*\*\*

- Most times and ASQ-SE will also be required after completing the ASQ-3 Additional information will pop up in a different window with developmental activities to support the child
- To complete the ASQ-SE, click the 2nd link
- If a screening includes an ASQ-SE and it isn't completed, the entire screening will stay in the 'incomplete' status.

| <mark>≪ASQ</mark> ∕₫ | Ages & Stages Questionnaires                                      |
|----------------------|-------------------------------------------------------------------|
|                      | Click here to complete your ASQ:SE-2 <sup>TM</sup> screening now. |

### "How will I know I am finished?"

- When the following confirmation with only 1 link option appears, the screener may exit the window.
- If there are 2 links, the ASQ-SE isn't completed and will need to be done.

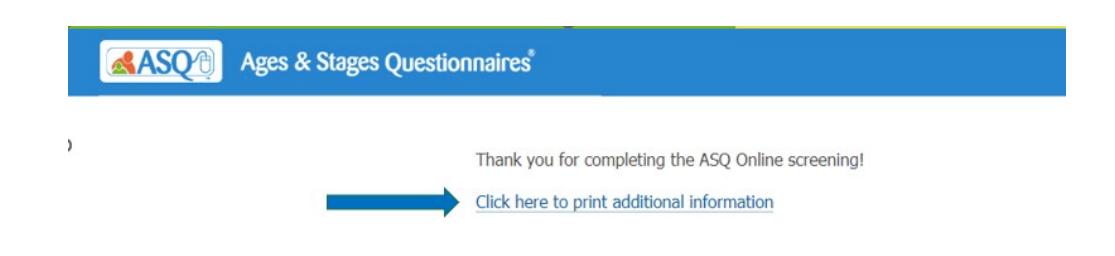

### **Viewing ASQ Results in DEL Portal**

- In the DEL portal, follow the pathway <u>Manage SR Enrollments ></u> <u>Preschool Development > Developmental Screening > Search</u>
- An ASQ status will show as Approved or Under Review.
- Select the Screening ID to view results.

|                                                                                                    | Enrollments -                                                                            | Attendance                                     | Documento                                                         |                        |                                                                              |                                                         |                                                                         |                                                                                                   |                                                                                    |
|----------------------------------------------------------------------------------------------------|------------------------------------------------------------------------------------------|------------------------------------------------|-------------------------------------------------------------------|------------------------|------------------------------------------------------------------------------|---------------------------------------------------------|-------------------------------------------------------------------------|---------------------------------------------------------------------------------------------------|------------------------------------------------------------------------------------|
|                                                                                                    | Manage VPK                                                                               | Enrollments >                                  |                                                                   |                        |                                                                              |                                                         |                                                                         |                                                                                                   |                                                                                    |
|                                                                                                    | Manage SR E                                                                              | Manage SR Enrollments                          |                                                                   | sts ges<br>ents        |                                                                              |                                                         |                                                                         |                                                                                                   |                                                                                    |
|                                                                                                    |                                                                                          |                                                | Preschool Developme<br>Registration Fee                           | ent Develop            | pmental Screening                                                            | Incomplete                                              |                                                                         | I                                                                                                 |                                                                                    |
|                                                                                                    |                                                                                          |                                                | Redeterminations                                                  | •                      |                                                                              | Q Search                                                |                                                                         |                                                                                                   |                                                                                    |
|                                                                                                    |                                                                                          |                                                |                                                                   |                        |                                                                              |                                                         |                                                                         |                                                                                                   |                                                                                    |
|                                                                                                    |                                                                                          |                                                |                                                                   |                        |                                                                              |                                                         |                                                                         |                                                                                                   |                                                                                    |
|                                                                                                    |                                                                                          |                                                |                                                                   |                        |                                                                              |                                                         |                                                                         | _                                                                                                 |                                                                                    |
| ool Developmental Sci                                                                                          | eening Search Results                                                                    |                                                |                                                                   |                        |                                                                              |                                                         |                                                                         | _                                                                                                 |                                                                                    |
| pol Developmental Sci<br>displays the screening re                                                             | sening Search Results                                                                    | cted. Selecting Househ                         | hold ID takes you to the to the child                             | 's household dashboard | . Selecting Child ID takes you to                                            | the child's Screening H                                 | istory. Selecting Screenir                                              | g ID takes you to the to the chi                                                                  | id's screening information.                                                        |
| nool Developmental Scr<br>e displays the screening re<br>k Here For Filtering Tips                             | eening Search Results                                                                    | cted. Selecting Househ                         | hold ID takes you to the to the child                             | fs household dashboard | . Selecting Child ID takes you to I                                          | the child's Screening H                                 | istory. Selecting Screenir                                              | g ID takes you to the to the chi                                                                  | id's screening information.                                                        |
| hool Developmental Sci<br>e displays the screening re<br>k Here For Filtering Tip:                             | sening Search Results<br>suits returned by the search filters seld                       | cted. Selecting Househ                         | nold ID takes you to the to the child                             | fs household dashboard | . Selecting Child ID takes you to t                                          | the child's Screening H                                 | istory. Selecting Screenin                                              | I Filters                                                                                         | lid's screening information.                                                       |
| ool Developmental Sci<br>displays the screening re<br>Here For Filtering Tip:<br>entries                       | eening Search Results<br>uits returned by the search filters sele<br>me IF DOB           | cted. Selecting House                          | old ID takes you to the to the child                              | Ts household dashboard | . Selecting Child ID takes you to I                                          | the child's Screening H                                 | istory. Selecting Screenin<br>C Clear A<br>11 Status                    | g ID takes you to the to the chi<br>Filters Z Export Sea<br>Status Change<br>D Dte                | Id's screening information.<br>Irch:                                               |
| ool Developmental Sci<br>displays the screening re<br>Here For Filtering Tips<br>entries<br>Child N:<br>Filter | eening Search Results uits returned by the search filters sele me IF DOB Filter          | cted. Selecting House<br>Provider ID<br>Filter | noid ID takes you to the to the child  Provider Name Filter       | Ts household dashboard | I. Selecting Child ID takes you to I                                         | the child's Screening H<br>Screener<br>Filter           | istory: Selecting Screenin<br>C Cker A<br>Il Status<br>Filtar           | g ID takes you to the to the chi<br>IF Filters A Export Sea<br>Status Change<br>Date<br>Filter    | Id's screening information.<br>Inch:<br>Questionnaire<br>Filter                    |
| ool Developmental Sci<br>displays the screening re<br>Here For Filtering Tips<br>entries<br>Child N<br>Filter  | sening Search Results<br>uits returned by the search fitters sele<br>me If DOB<br>Filter | cted. Selecting Househ                         | nold ID takes you to the to the child Provider Name Filter Filter | Ts household dashboard | Selecting Child ID takes you to I     Request Date     Filter     03/28/2021 | the child's Screening H<br>Screener<br>Filter<br>Family | Istory: Selecting Screenin<br>C Clear A<br>Status<br>Filter<br>Approved | g ID takes you to the to the chi<br>Filters Z Export Sea<br>Status Change<br>Filter<br>03/28/2021 | id's screening information.<br>irch:<br>Guestionnaire<br>Filter<br>ASQ.3 & ASQ.SE2 |

- The Screening Results page will display similar to below example.
- Note: Results with a Concern, Monitor, or comments will go to Coalition for review before being posted to the portal.

| Screening Result for                         |                      |                                                  |                      |               |                                |                        |           |          |       | Household |         |
|----------------------------------------------|----------------------|--------------------------------------------------|----------------------|---------------|--------------------------------|------------------------|-----------|----------|-------|-----------|---------|
| View Bonening History                        | View Benwining Notes | . ) (                                            | Add Son              | earling Notee |                                |                        |           |          |       |           |         |
|                                              | s<br>s<br>p          | Screening Info<br>Italus<br>Icreener<br>Irovider | Approved<br>Provider |               | Request Date<br>Completed Date | 8/17/2021<br>8/23/2021 | Servering |          |       |           |         |
| IQ-3 Screening Result                        | 100                  |                                                  |                      |               | 認ASQSE-2 Screening Result      |                        |           |          |       | c         | Months  |
| nain                                         | Cutoff 1             | Cutorr 2                                         | Boore                | Recuts        | Domain                         |                        | Culoff 1  | Cutoff 2 | Score | 5         | Results |
| munication                                   | 20.50                | 34.32                                            | 0.00                 | Concern       | Social-Emotional               |                        |           | 65.00    | 50.00 | 65.00     | Concern |
| is Motor                                     | 39.80                | 47.85                                            | 55.00                | Typical       |                                |                        |           |          |       |           |         |
| Motor                                        | 36.05                | 44.39                                            | 15.00                | Concern       |                                |                        |           |          |       |           |         |
| xiem Solving                                 | 28.84                | 38.54                                            | 10.00                | Concern       |                                |                        |           |          |       |           |         |
| ional - Social                               | 33.36                | 42.70                                            | 0.00                 | Concern       |                                |                        |           |          |       |           |         |
|                                              |                      |                                                  |                      |               |                                |                        |           |          |       |           |         |
| SQ-3 Overall Responses                       |                      |                                                  |                      |               |                                |                        |           |          |       |           |         |
| us:Bon                                       |                      | Answer                                           | •                    | omment        |                                |                        |           |          |       |           |         |
| cars well?                                   |                      | Yes                                              |                      |               |                                |                        |           |          |       |           |         |
| sks like other toddlers his age?             |                      | Yes                                              |                      |               |                                |                        |           |          |       |           |         |
| nderstand most of what your child says?      |                      | Yes                                              |                      |               |                                |                        |           |          |       |           |         |
| talks, runs, and climbs like other loddlers? |                      | Yes                                              |                      |               |                                |                        |           |          |       |           |         |
|                                              |                      |                                                  |                      |               |                                |                        |           |          |       |           |         |

Rev. 1.23.24

≣ Pre

0

Showi

### **Developmental Screening Tips and Reminders**

- Results are most accurate when the family is involved in the process.
- ASQs are also assigned to Head Start and Part-time children.
- The 45-day countdown to complete the screening begins on the child's first day of enrollment (this does include the 5 days that the parent has the option to conduct the screening)
- There may be instances where a child hasn't started attending your program but is in your Incomplete queue. The 45-day countdown will reset upon going to your SR attendance, marking their first-day present, then clicking "Save"
- Terminate an enrollment in the DEL portal for any child you've confirmed will not be attending. This will cancel their screening.

### Ways to Conduct the Developmental Screenings

In addition to printing out ASQs for the families to complete, you may:

- Include ASQs in the orientation process for new children. Encourage new families to log in to their portal and complete the screening(s)
- Read off the questions to families and input their answers. This is helpful for children who are newer or shy.
- Have families use your computer to complete the screenings on your behalf. There's an option to enter the "relationship to a child" as Mother, Father, Guardian, etc.
- Answer some questions on your own and save other questions for the families. The ASQ-SE has some questions that may be easier for families to answer. Per SR Contract, Provider is ultimately responsible for the completion and submission of the ASQ and ASQ SE and must comply with completion, even if parents do not wish to be provide input into completing the screening.

### **Instructional Video Links**

#### How to Complete and Submit Screenings:

https://www.youtube.com/watch?v=vhVRhfs5pjU

### How to Add and View Screening Notes:

https://www.youtube.com/watch?v=v0cT\_0sbt6U

#### How to Search for Screening Records:

https://www.youtube.com/watch?v=2OAomM-XXP8

### Who to Contact

#### Contact screening.assessments@elchc.org regarding:

- ASQs for children who never attended.
- ASQs for children who no longer attend.
- Difficulties with the DEL portal.
- Family ASQ inquiries.
- ASQ Corrective Action Plans (CAPs).

Contact your regional Screening and Support Specialist regarding:

- Concerns about a child's development.
- Concerns about a child's behavior.
- Requests for rescreens.
- Service/Support Inquiries (Child Find, Early Steps, etc.)

General Questions - screening.assessments@elchc.org